#### <GIGA タブレットを家庭で使うときの方法>

GIGA タブレット「iPad」を用いて、インターネット等を無線(Wi-Fi)で通信するための無線 LAN/無線ルーター機器との接続設定について説明します。

#### Wi-Fi の設定について

設定には, 無線ルーター機器のネットワーク名(SSID)、パスワード(暗号化キー)が必要になりますが, 機器により異なりますので, ご不明な場合は無線ルーター(親機)付属の取扱説明書をご確認いただくか, ルーターメーカー へお問い合わせください。

### 1

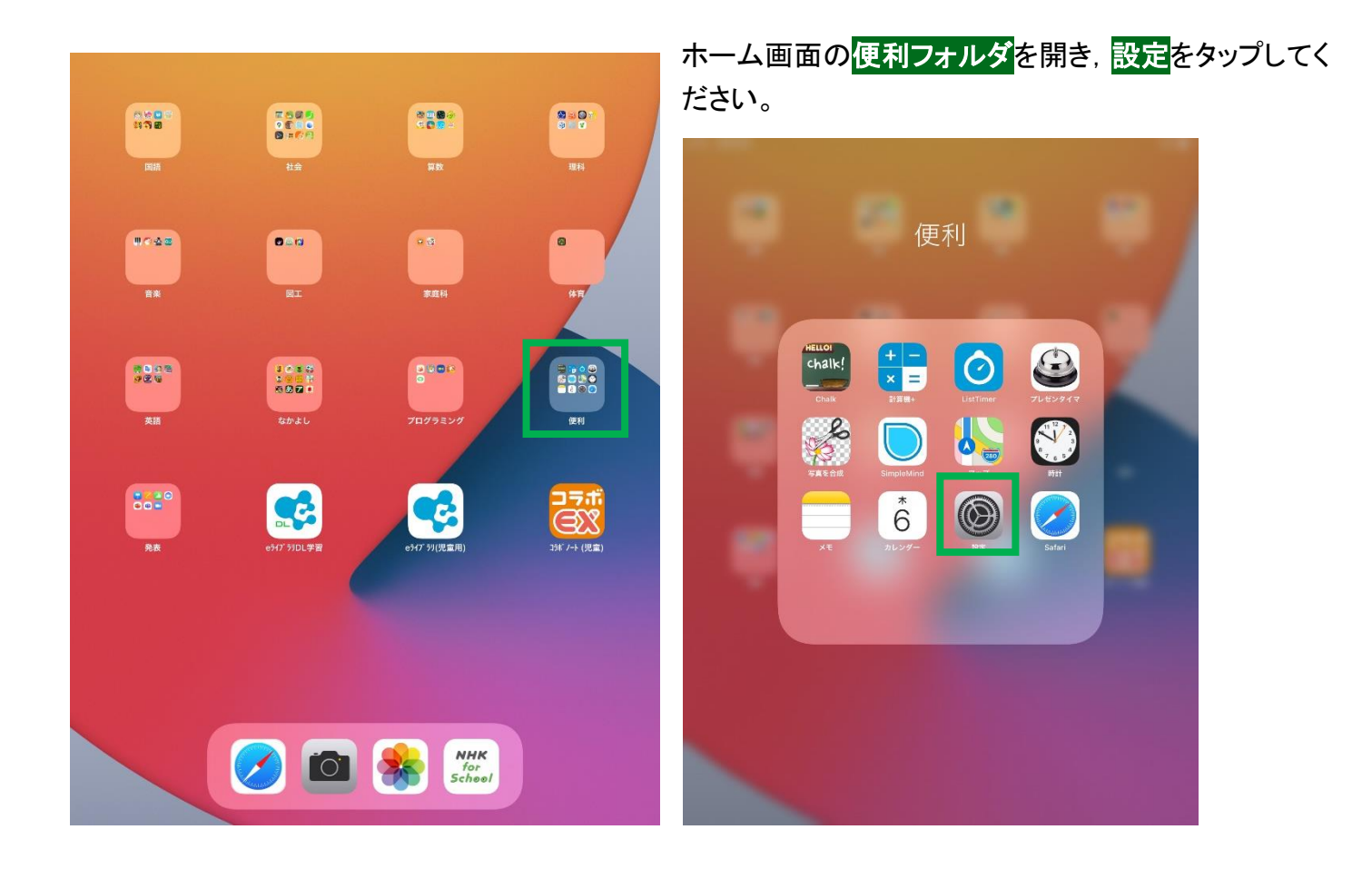

# 2

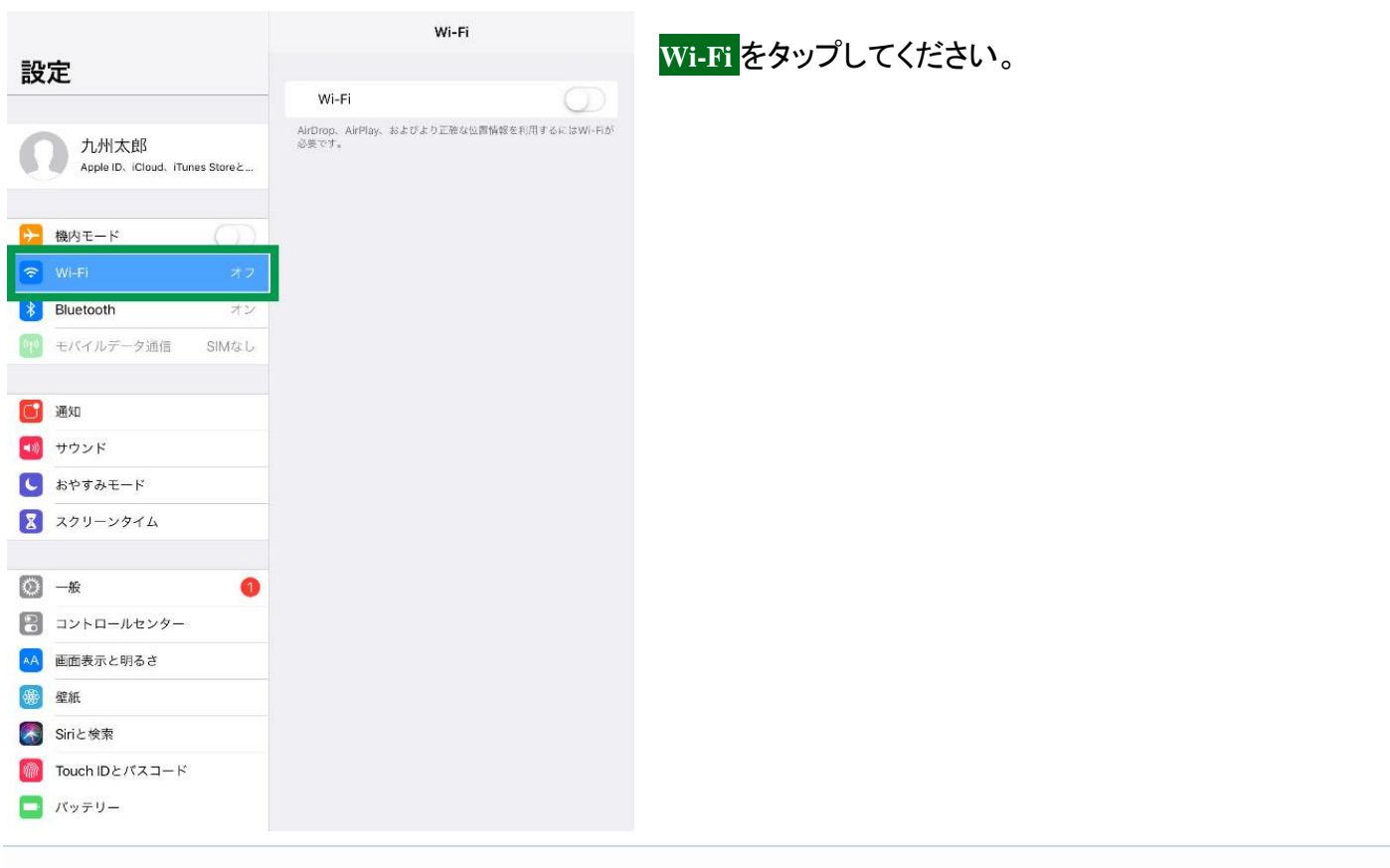

## 3

|                                   | Wi-Fi                                                                              |
|-----------------------------------|------------------------------------------------------------------------------------|
| 設定                                |                                                                                    |
|                                   | Wi-Fi                                                                              |
| 九州太郎                              | ✓                                                                                  |
| Apple ID, iCloud, iTunes Store 2. |                                                                                    |
|                                   | 九州太郎のiPhone 📲 4G 🔳                                                                 |
| ▶ 機内モード                           |                                                                                    |
| 🛜 Wi-Fi                           | ネットワークを選択。                                                                         |
| Bluetooth オコ                      |                                                                                    |
| モバイルデータ通信 SIMなり                   | ● 중 ()                                                                             |
|                                   | ê 🗢 (j)                                                                            |
| 通知                                | ê 🕈 ()                                                                             |
| ■ サウンド                            | <b>≜</b> <del>\$</del> (i)                                                         |
| ■ おやすみモード                         | ≜ ≎ ()                                                                             |
| ▼ スクリーンタイム                        | その他                                                                                |
| 0 一般                              | 接続を確認                                                                              |
| 🕄 コントロールセンター                      | 接続したことのあるネットワークに自動的に接続します。接続したこと<br>のあるネットワークが見つからない場合は、手動でネットワークを選択<br>する必要があります。 |
| AA 画面表示と明るさ                       |                                                                                    |
| 🋞 壁紙                              |                                                                                    |
| 🛃 Siriと検索                         |                                                                                    |
| 颜 Touch IDとパスコード                  |                                                                                    |
| 🧧 パッテリー                           |                                                                                    |

Wi-Fi をタップして有効(背景色が緑の状態)にしてくだ さい。 接続したい Wi-Fi ネットワーク名(SSID)をタップしてくだ さい。 ※ご利用する無線ルーター機器名称(あるいはネット ワーク名称等)

「ネットワーク名(SSID)」について ご家庭で用意された無線親機(無線ルーター)の機器側面 に貼付されたネットワーク名(SSID)をタップしてください。

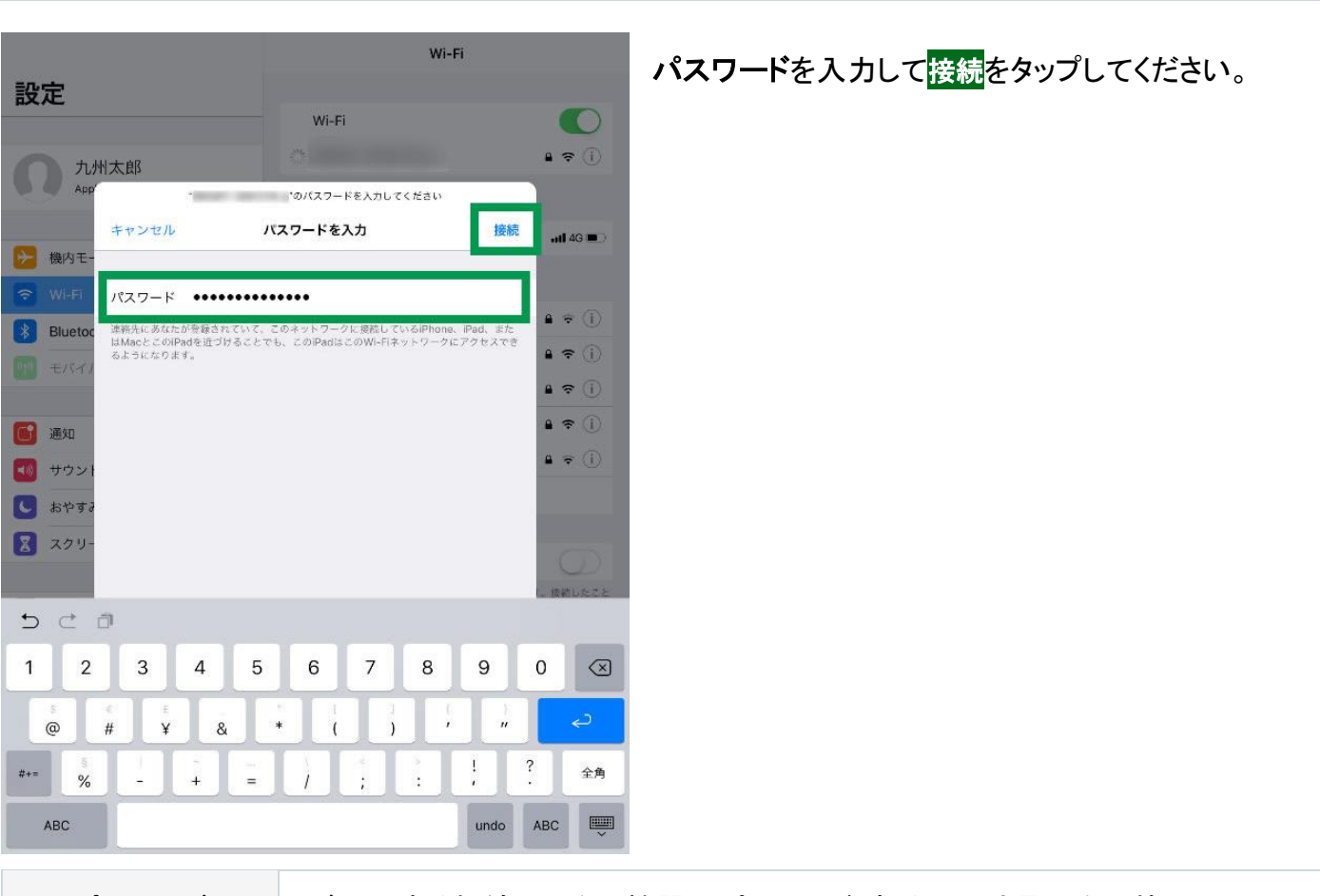

パスワード

ご利用する無線ルーター機器のパスワード(あるいは暗号化キー等)

## 5

4

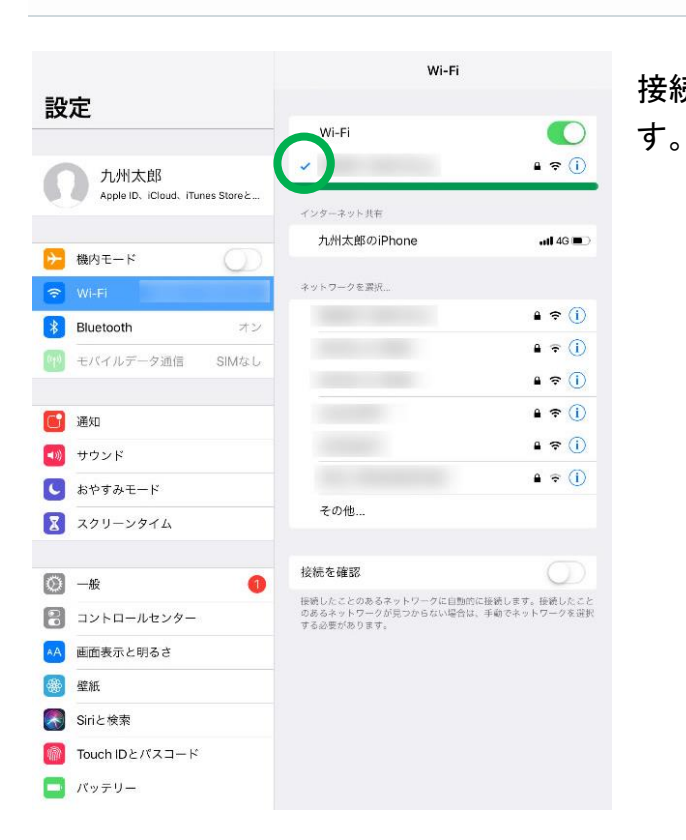

接続されたネットワーク名の先頭にチェックマークがつきま